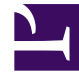

# **GENESYS**<sup>®</sup>

This PDF is generated from authoritative online content, and is provided for convenience only. This PDF cannot be used for legal purposes. For authoritative understanding of what is and is not supported, always use the online content. To copy code samples, always use the online content.

# Developer's Guide

Test with GWM Proxy

# Test with GWM Proxy

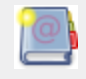

**Purpose:** To configure and run the GWM Proxy.

This proxy is a development tool, which enables you to test your application without adding the JavaScript Tracking code to your website. Once you have configured this proxy, you can launch it and start the Genesys Web Engagement servers to start testing your application by emulating visit on your website.

## Contents

- 1 Test with GWM Proxy
  - 1.1 Configure and Start GWMProxy
  - 1.2 Injecting code in the HTTP Response of the GWMProxy

## Configure and Start GWMProxy

#### Retrieve the GWMProxy Port

- Navigate to C:\Users\<current user>\GWMProxy. If this folder does not exist, navigate to your Web Engagement installation directory and launch servers\proxy\startserver.bat. GWMProxy appears automatically.
- 2. Edit config.xml and find the tag <proxy>.
- Check that the value of <ip> tag is set to your host IP address; Values 127.0.0.1 or localhost are not allowed!
- 4. Note the value of the <port> tag (usually 15001), required to set up your browser.

#### Start the Proxy

Navigate to your Web Engagement installation directory and launch servers\proxy\ startserver.bat The GWMProxy starts.

#### Set Up your Web Browser

- 1. Start your Web Browser.
- Open your Internet settings. For instance, in Mozilla Firefox, select Tools > Options. The Options dialog window appears.
- 3. Select Advanced, and in the Network tab, click Settings... The Connection Settings dialog windows appears.
- 4. Select the Manual proxy configuration option:
  - Enter your host IP address in the HTTP proxy text box;
  - Enter the port used by the GWMProxy in the Port text box;
  - Select the option Use this proxy server for all protocols.
- 5. Click OK. Now your browser is using the GWMProxy which will inject the Web Engagement tracking code to the webpages of the monitored domain.

| tions 2000<br>General Tabs Content Applications Privacy Security Sync Advanced                                                                                                  | Configure Provies to Access the Internet                                                   |
|----------------------------------------------------------------------------------------------------|--------------------------------------------------------------------------------------------|
| eneral Network Update Encryption                                                                                                    | Auto-detect proxy settings for this network                                                |
| Connection                                                                                                    | Manual proxy configuration:                                                                |
| Configure how Firefox connects to the Internet Settings                                                                                                    | HTTP Progy: Port:                                                                          |
| Cached Web Content                                                                                                    | Use this proxy server for all protocols                                                    |
| Your web content cache is currently using 13.7 MB of disk space                                                                                                    | SSLProxy: Pgrt: #                                                                          |
| Qverride automatic cache management     Umit cache to     1024 - MB of spece                                                                                                    | ETP Proxy:                                                                                 |
| Office Web Content and Line Date                                                                                                    | 50gKS Host: Port: 1                                                                        |
| Your application cache is currently using 0 bytes of disk space         Clear Now           Image: Tell me when a website asks to store data for offline use         Exceptions | Socks v4      Socks v5     No Praxy for:     Evample: maxilla orall pating: 192,168,1,0/24 |
| The following websites are allowed to store data for offline use:                                                                                                    | C éutomatic proxy configuration URL:                                                       |
|                                                                                                    | Rejoad                                                                                     |
| <u>R</u> emove                                                                                                    | OK Cancel Help                                                                             |
|                                                                                                    |                                                                                            |
| OK Cancel Help                                                                                                    |                                                                                            |
|                                                                                                    |                                                                                            |

## Injecting code in the HTTP Response of the GWMProxy

Going further, you can edit the map.xml file available in the /tools/proxy directory to customize the code injected in the HTTP response retrieved through the proxy. In that purpose, you must insert your code under the <content></content> elements of map.xml with CDATA masking. If you want to browse a secure domain, insert your code under <secure><content>...</content></secure> elements, otherwise, use the <simple><content>...</content></simple> element.

In the root <map> tag, the "replace" attribute uses regular expressions to specify where the code must be injected. For instance, the string "%s </head>" means that the "%s"code must be added before </head> tag "</head>".

#### Do not forget to restart proxy when you are done with your modifications.

The following map.xml file injects the DSL code in the HTTP response.

```
'languageCode': 'en-US',
                                 'mobile': false,
                                 'dslResource': 'http://demosrv:8081/frontend/resources/dsl/
domain-model.xml',
                                 'secureDslResource': 'https://demosrv:8443/frontend/resources/
dsl/domain-model.xml',
                                 'httpEndpoint': 'http://demosrv:8081',
                                 'httpsEndpoint': https://demosrv:8443'}]);
                (function() {
                                var gt = document.createElement('script'); gt.type = 'text/
javascript'; gt.async = true;
                                gt.src = ('https:' == document.location.protocol ?
'https://demosrv:8443' :
                                                                 'http://demosrv:8081') +
'/frontend/resources/js/GTC.js';
                                 var gts = document.getElementsByTagName('script')[0];
gts.parentNode.insertBefore(gt, gts);
                })();
</script>
]]>
            </content>
        </simple>
    </map>
</mapping>
```

#### Checking Hosts in Window\System32 Configuration

Edit the c:\Windows\System32\drivers\etc\hosts file with a text editor. Make sure that your IP address is correctly associated with your host's complete name. For instance:

192.168.3.103 MyHostName MyHostName.MyWebSite.com

If you are using a Genesys Demo image and if you changed your machine IP Address, demosrv.genesyslab.com may still be referred in some genesys server configuration and prevent theses servers from working correctly. Add the following declaration to bypass this issue:

127.0.0.1 demosrv.genesyslab.com

In addition, navigate to C:\Users\Administrator\My Documents\Documentation\DemoPlatform\ Changing IP Address and read machine.txt for further information.